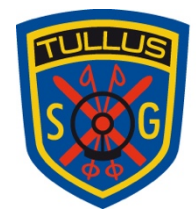

# Tullus SG - ett digitalt medlemskort

Allt för att vi som förening ska kunna erbjuda ett digitalt medlemskort (på samma sätt som det redan idag är med skyttekortet) och dessutom förenkla vår administration.

Med denna hantering säkerställer vi även att vi hanterar era personuppgifter enligt **GDPR förordningen**, även ett foto är en personuppgift.

Vid tecknande av medlemskap kommer ni därför att få ta ställning till fotomedgivande.

#### Vad är Cardskipper

-Ersätter det traditionella medlemskortet och följer med dig överallt i mobilen.

-Skidskyttekortet finns i denna app, om du har skidskyttekortet

-Vi kan skicka nyheter, erbjudanden och rabattkuponger direkt till alla medlemmar med eller utan pushnotis

-Cardskipper-appen är gratis.

Vi och Cardskipper hoppas att ni medlemmar kommer uppskatta vår digitalisering.

## Innehållsförteckning

| 1. Gå in på Tullus SG hemsida under Medlemskap och avgifter | 2 |
|-------------------------------------------------------------|---|
| 2. Godkänn våra villkor om behandling av personuppgifter    | 2 |
| 3.Välj vilken typ av medlemskap som passar dig bäst.        | 2 |
| 4. Fyll i alla uppgifter                                    | 3 |
| 5. För att lägga till fler medlemmar                        | 3 |
| 6. Lägg till vilken träningsgrupp/er (produkt*)             | 4 |

#### 1. Gå in på Tullus SG hemsida under Medlemskap och avgifter

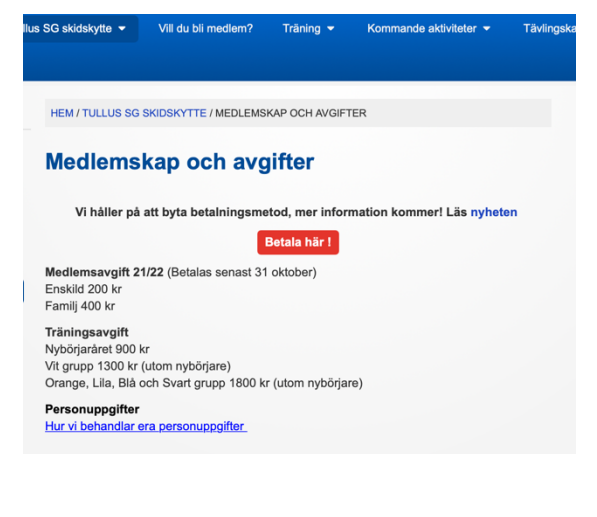

## 2. Godkänn våra villkor om behandling av personuppgifter

Villkor för Tullus SG

Behandlingen av dina personupoptiller Tulus SG ar presonupoptilansvarig för behandlingen av personupoptilter som sker inom ramen för föreningens verksamhe Personupoptilterna används bland annatt til att administera medlemskap, täringer och tävingsverksamhet, arrangera Kindtspredesa.

Det viktiga är att du känner dig trygg med hur vi hanterar dina och din familjs personuppgifter. Därför kan du ta del av hur vi samlar in och behandlar den data som vi sparar om dig, finns att läsa i vår integritetspolicy på föreningens hemsida.

Genom att anmäla er/ert barn till Tullus SG godkänner ni att vi använder uppgifterna i vårt register enligt dataskyddsförordningen (GDPR) och integritetspolicy för Tullus SG.

Du kan även när som helst uppdatera och radera dina uppgifter eller inställningar i föreningens medlemsregister genom at logga in på ldrottenonline.

Vänliga hälsningar, Styrelsen Tullus SG

| Jag godkänner villkoren och bekräftar att jag tagli del av informationen om mina personuppgifter. |  |
|---------------------------------------------------------------------------------------------------|--|
| Godkänner                                                                                         |  |
| Nekar                                                                                             |  |

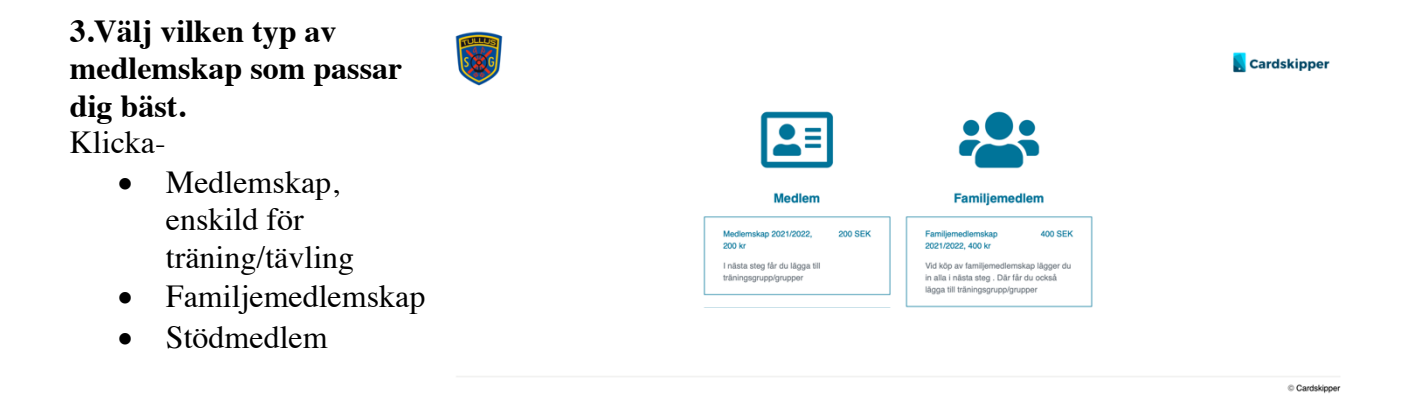

## 4. Fyll i alla uppgifter

#### Foto godkännande\*

Ni godkänner att bilder som inte skadar eller kränker vare sig individ eller grupp som tex namn och bild/er publiceras på föreningens officiella hemsida, Facebook eller Instagram konto.

För barn (under16 år) behöver en samtyckesblankett från båda vårdnadshavare lämnas in till föreningen. Finns att skriva ut från föreningens <u>hemsida</u>.

Skicka en e-post till: <u>tullusekonomi@outlook.com</u> eller lämna till ansvarig ledare. Har du redan lämnat in en sådan behöver du inte göra det igen.

#### Idrotter\*

Välj de idrotter du vill tävla i, så vi kan registrera dig i berörda tävlingssystem.

I nästa steg väljer du träningsgrupp.

\*Födelsedatum=de åtta första

\*Födelsenummer= de fyra sista siffrorna i ditt födelsedatum

| Ansökan                                           |   |       |                     |           |  |
|---------------------------------------------------|---|-------|---------------------|-----------|--|
| Produkt *                                         |   | Rol   | u•                  |           |  |
| Medlemskap enskild 2021/2022, 200 kr (200,00 SEK) | × | M     | ledlem              |           |  |
| Förnamn *                                         |   | Efte  | ernamn *            |           |  |
|                                                   |   |       |                     |           |  |
| Förnamn * måste anges                             |   | Efter | imamn * måste anne  | 8         |  |
| Födelsedatum * (ååååmmdd)                         |   | Föd   | delsenummer         |           |  |
|                                                   |   |       |                     |           |  |
| Födelsedatum * måste anges                        |   | Föde  | lelsenummer måste a | anges     |  |
| Mobilnummer *                                     |   | E-p   | ost*                |           |  |
| - 070-123 45 67                                   |   |       |                     |           |  |
| Mobilnummer * måste anges                         |   | E-po  | ost * måste anges   |           |  |
| ldrotter (du kan välja en eller flera idrotter)   |   | Fot   | togodkännande *     | *         |  |
| Vālj                                              | × | • Vá  | ālj                 |           |  |
|                                                   |   | Foto  | ogodkännande * mås  | ste anges |  |
| År du förälder? Vill du hjälpa till i klubben?    |   |       |                     |           |  |
| Välj                                              | × | •     |                     |           |  |
|                                                   |   |       |                     |           |  |
|                                                   |   |       |                     |           |  |
|                                                   | s | spara |                     |           |  |
|                                                   | B | Bakåt |                     |           |  |
|                                                   |   |       |                     |           |  |
|                                                   |   |       |                     |           |  |

#### **5. För att lägga till fler medlemmar** trycker du på "lägg till". När du fyllt i alla medlemmar trycker du nästa.

| Fyrt i alla upgefter nedant År ett tillt gutt, är det inte konnelt hytt.<br>Föra godkånnande <sup>1</sup><br>Ni godkånnande <sup>1</sup><br>Ni godkander att tilder som inte skadar eller lokheir være sig indvid eller grupp som tes namn<br>låtotter <sup>1</sup><br>Vig el skonsten da vitt länka i 1, al vi kan registrare dig i bestråd system.<br>I riskta steg väljer da takningerupp da tiltek: Ar det första ärret hos oss väljer da unjdörjarlert ä | och blöter publicensa på föreningens ofticielle hemalde, Flasbook eller hestagram konto. För barn (undert 6 år) behöver en samlystesstankeit från våstvadshavare lännas in till föreningen. Finns at Bilver at hän föreningens hemalda. |                      |
|----------------------------------------------------------------------------------------------------|----------------------------------------------------------------------------------------------------|----------------------|
| Ansökningar - Familjemedlemskap 2021/2022, 400 kr (0,00 SEK)                                                                                                    |                                                                                                    | <b>≜</b> + Lägg till |
|                                                                                                    | Namn                                                                                                    |                      |
| 8 /                                                                                                    | Pia Richardsson<br>Meden                                                                                                    |                      |
| 8 /                                                                                                    | Tuva Richardsson<br>Meden                                                                                                    |                      |
|                                                                                                    |                                                                                                    |                      |
| Г                                                                                                    | Nints                                                                                                    |                      |
|                                                                                                    | Tibaka                                                                                                    |                      |
|                                                                                                    |                                                                                                    |                      |

**6. Lägg till vilken träningsgrupp/er (produkt\*)** på de personerna som avser att vara med i träningsverksameten eller tävla som junior/senior.

Välj i rullgardinsmenyn. Är du bara medlem gör du inget val. Exemplet visar en familj med två aktiva barn.

| (COLO)                                                |                                                                                  |                                                    |                                                                      |                                                                                                    |                 |      |                                                             |
|-------------------------------------------------------|----------------------------------------------------------------------------------|----------------------------------------------------|----------------------------------------------------------------------|----------------------------------------------------------------------------------------------------|-----------------|------|-------------------------------------------------------------|
|                                                       |                                                                                  |                                                    |                                                                      |                                                                                                    |                 |      | Cardskipper                                                 |
| Fyll i alla uppgifter nedanl År et                    | tildt gult, är det inte korrekt itylt.                                           |                                                    |                                                                      |                                                                                                    |                 |      |                                                             |
| Foto godkännande*<br>Ni godkänner att bilder som inte | skader eller koliniker vare sig individ eller grupp som tex namn och bildler sul | bioeras på föreningens officiella hemsida, Faceboo | ik eller instagram konto. För barn (under16 år) behöver en samtyckes | slankett från värdnadshavare lämnas in till Streningen. Finns att skriva ut frän Streningens hernsida. |                 |      |                                                             |
| ldrotter*<br>Välj de idrotter du vill tävla i , si    | vi kan registrera dig i berörda system.                                          |                                                    |                                                                      |                                                                                                    |                 |      |                                                             |
| Triasta steg väljer du träningsgr                     | upp du tillhör. Ar det första aret hos oss väljer du nytorgaräret även om du til | ter ex: vit grupp                                  |                                                                      |                                                                                                    |                 |      |                                                             |
|                                                       |                                                                                  |                                                    |                                                                      |                                                                                                    |                 |      |                                                             |
|                                                       | Produkt                                                                          |                                                    | Antal                                                                |                                                                                                    | Pris            |      | Sunna                                                       |
| Vaj                                                   |                                                                                  | ~                                                  |                                                                      |                                                                                                    |                 |      |                                                             |
|                                                       |                                                                                  |                                                    |                                                                      |                                                                                                    |                 |      |                                                             |
|                                                       | Produkt                                                                          |                                                    |                                                                      |                                                                                                    | Antal           | Pris | Summa                                                       |
| 8                                                     | Orange, Lila, Blå och Svart grupp 1800 -                                         |                                                    |                                                                      |                                                                                                    | 1               | 0    | 0 SEK                                                       |
| Mas                                                   |                                                                                  |                                                    |                                                                      |                                                                                                    |                 |      |                                                             |
| -49                                                   |                                                                                  | *                                                  |                                                                      |                                                                                                    |                 |      |                                                             |
| -49-                                                  |                                                                                  | ~                                                  |                                                                      |                                                                                                    |                 |      |                                                             |
|                                                       | Produkt                                                                          | v                                                  |                                                                      | Antel                                                                                                  | Pris            |      | Suma                                                        |
|                                                       | Predukt<br>Vit group 100-                                                        | ×                                                  |                                                                      | Ante                                                                                                   | Pris.<br>O      |      | Burnes<br>0 854                                             |
| - **                                                  | Probat<br>Vigore 1000-                                                           | v                                                  |                                                                      | And                                                                                                    | Pris<br>D       |      | Suma<br>0 KOK                                               |
|                                                       | Pushat<br>Viguar 1005-                                                           | v                                                  |                                                                      | And<br>1                                                                                               | Pia<br>0        |      | 8.mm<br>6.657                                               |
|                                                       | Publid<br>Viguar 1000-                                                           | v                                                  | Antal                                                                | And<br>1                                                                                               | Pis<br>0<br>Pis |      | 5000<br>2000<br>5000                                        |
| чч-<br>Ф<br>УИ-<br>УИ-                                | PubM<br>Vigues 100-<br>PubM                                                      | v<br>v                                             | And                                                                  | And<br>T                                                                                               | Рю<br>0<br>Рок  |      | 5.00%<br>2.00%<br>8.00%                                     |
| • **                                                  | Pubat<br>Vigues 100:<br>Pubat                                                    | v<br>v                                             | Ana                                                                  | ANK<br>T                                                                                               | Рю.             |      | 500<br>2500<br>800                                          |
| • • • • • • • • • • • • • • • • • • •                 | PubM<br>Vigues 100:<br>PubM                                                      | v<br>v                                             | And                                                                  | ANK<br>T                                                                                               | Рю.             |      |                                                             |
| ve.<br>Ve.<br>Ve.<br>Ve.<br>Ve.                       | Produkt<br>Vit projet 1000-<br>Produkt                                           | v<br>v                                             | And                                                                  | ANK<br>T                                                                                               | Pis<br>0<br>Pis |      | 500<br>650<br>800<br>800<br>800<br>800<br>800<br>800<br>800 |

#### 7. Ange betalare m.m

Välj sedan hur du vill betala (swish eller bankkort) genom att klicka så den blir blå, tryck spara!

| Sy II alla upgoßer nedanl År et tillt gut, är det inte korrest livit.<br>Tob godskinnender<br>el godskinner att bilder som inte skadar eller kränker vare sig individ eller grupp som text<br>dotter<br>dotter<br>dotter<br>att alla eller vit tilvita i , så vi kan registrera dig I bedrda system.<br>natas steg veljer du tränniggrupp du tilhör. År det första året hos osa väljer du rydotpar | namn och bilder publiceras på föreningens officiella hemalda, Facebook eller Instagram i<br>fart även om du tilhör ex: vit grupp | onto. För barn (under16 år) behöver en samt | rckeeblaniget från vårde                    | adshavare lilmnas in till före | singer. Finns att skriva ut från föreningens hemsi | Cardskipper |
|----------------------------------------------------------------------------------------------------|----------------------------------------------------------------------------------------------------|---------------------------------------------|---------------------------------------------|--------------------------------|----------------------------------------------------|-------------|
| Ange betalare                                                                                                    |                                                                                                    |                                             |                                             |                                |                                                    |             |
| Vamn                                                                                                    |                                                                                                    | Epost-adress                                |                                             |                                |                                                    |             |
|                                                                                                    |                                                                                                    |                                             |                                             |                                |                                                    |             |
| Telefon                                                                                                    |                                                                                                    |                                             |                                             |                                |                                                    |             |
|                                                                                                    |                                                                                                    |                                             |                                             |                                |                                                    |             |
| Välj betalsätt                                                                                                    | × .                                                                                                    |                                             |                                             |                                |                                                    |             |
|                                                                                                    | Swish Swish Arvénd delta alternativ for att betala med din mobil.                                                                | Kortb<br>Använd detta alternativ %          | <b>talning</b><br>r att betala med kreditio | en .                           |                                                    |             |
|                                                                                                    | Orange, Lila, Blå och Svart grupp 1800:-                                                                                         | 1                                           | 1800                                        | 1800 SEK                       |                                                    |             |
|                                                                                                    | Orange, Lila, Blå och Svart grupp 1800:-                                                                                         | 1                                           | 1800                                        | 1800 SEK                       |                                                    |             |
|                                                                                                    | Kommentar                                                                                                    | bara                                        |                                             |                                |                                                    |             |

| 8. Betalning/transaktion                                                                                                 | 😓 Pay                                         | S |
|----------------------------------------------------------------------------------------------------|-----------------------------------------------|---|
| Cardskipper anlitar Pay/Swedbank för<br>transaktionen.<br>Väljer du swish, startar du appen och får<br>godkänna, signera | Cardskipper AB<br>121055 - Tulkus SG - 01<br> |   |
|                                                                                                    | Betals 4 000,00 kr                            |   |
| <b>9. Bekräftelse</b><br>Skickas till din mail, kolla även i skräppost                                                   | en                                            |   |

|                                                                                                    | Cardskipper |
|----------------------------------------------------------------------------------------------------|-------------|
| $\odot$                                                                                                    |             |
| Bekräftelse                                                                                                    |             |
| Din beställning är nu klar                                                                                                    |             |
| Du kommer inom kort att få ett mall med lakara: Om du köpt ett medlemnikap, bligtt eller fiksunde är detta nu tilgsprögt (Datektigger. För mer information se http://www.cardbitgper.sehupport.<br>Vid kontakt med än organisation eller Cardbitgper support var vänig ange Ordend 121065 för enklare hannering. |             |

## 10. Cardskipper-Appen

Har du inte appen sedan tidigare får du ett mail om att installera. Följ anvisningar. Ladda ner appen Cardskipper ifrån **Google Play** / **App Store.** 

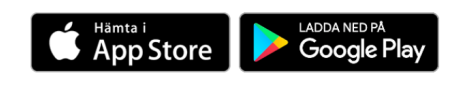

## 11. Jag har redan Cardskipper appen

Öppna appen, så borde det digitala medlemskortet dyka upp. Om inte ange epost- adress och lösenord du använt tidigare.